# 自宅でタブレットをインターネットに接続する方法

お家の人に見てもらいながら一緒に操作しましょう。

### 【必要なもの】

- ・自宅の Wi-Fi (ワイファイ) 環境
- ・SSID(ネットワーク名)と暗号化キー(パスワード)

#### 【Wi-Fi に接続する前の確認】

自宅の Wi-Fi 機器に記載されている「SSID」と「暗号化キー」をあらかじめ確認しておきます。

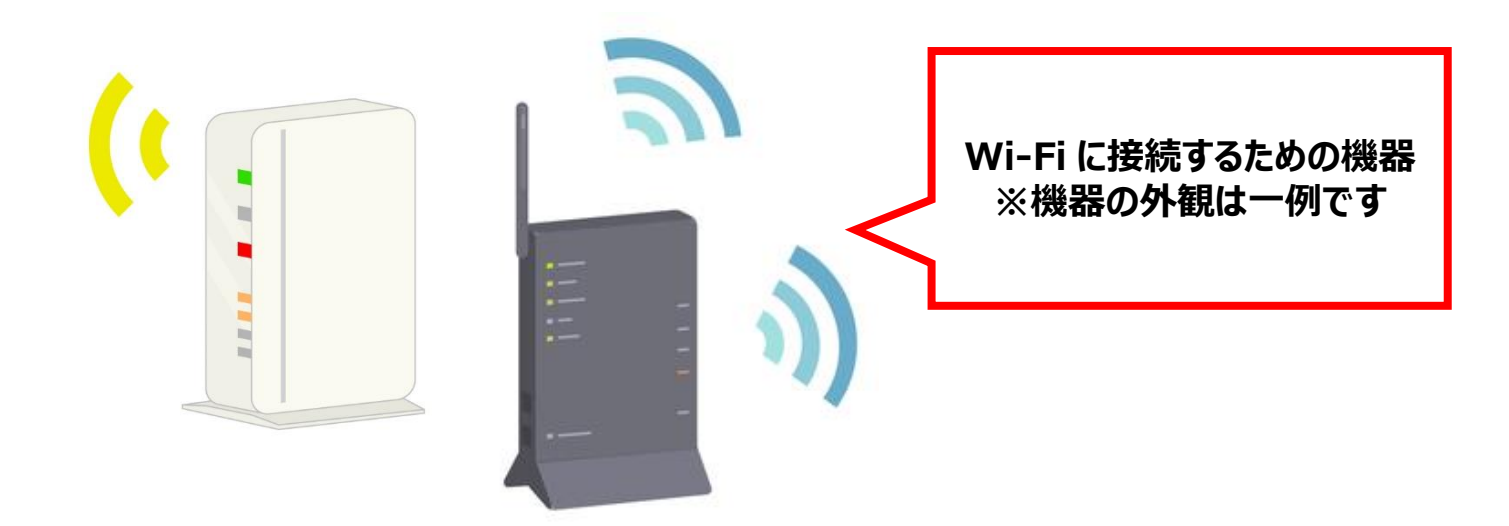

SSID と暗号化キーは、Wi-Fi 機器本体の側面や下部に記載されているのが 一般的です。 ※機器によって記載の箇所や内容が異なります。

**SSID** が複数ある場合、どれを選んでも構いませんが、機器によってはそれぞれの **SSID** に対応した暗号化キーが設定されていることがあります。 暗号化キーは PASS や KEY といった表記になっている場合があります。

## Wi-Fi に接続する

SSIDと暗号化キーの確認ができたら、タブレット側で操作していきます。

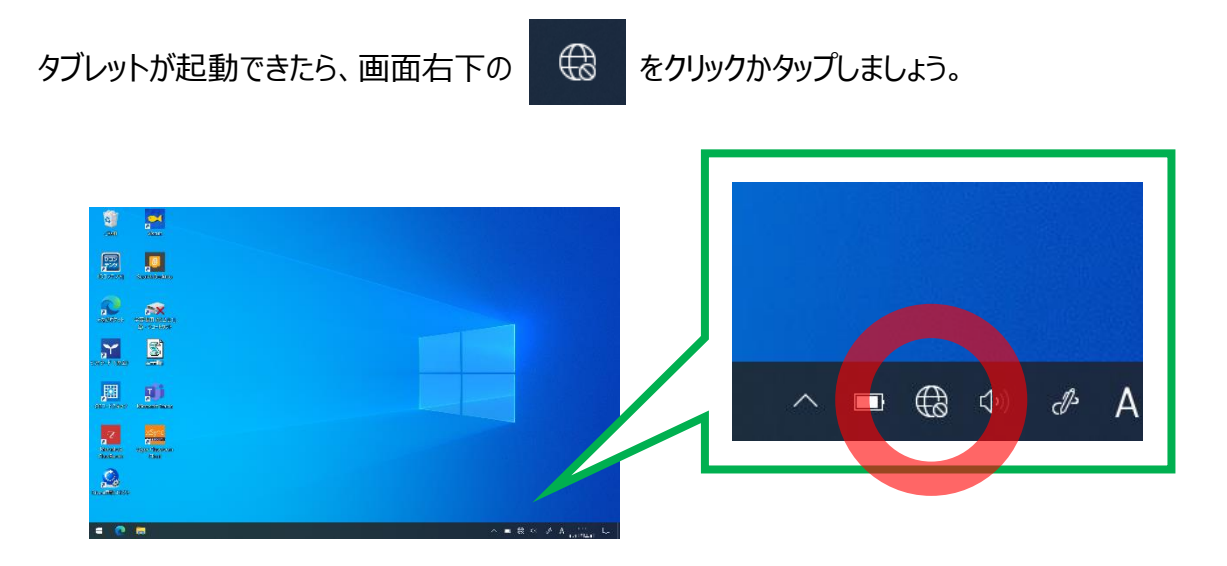

#### 「SSID 一覧画面」が表示されます。

表示された一覧の中から、先ほど確認した自宅の SSID と同じものを探します。

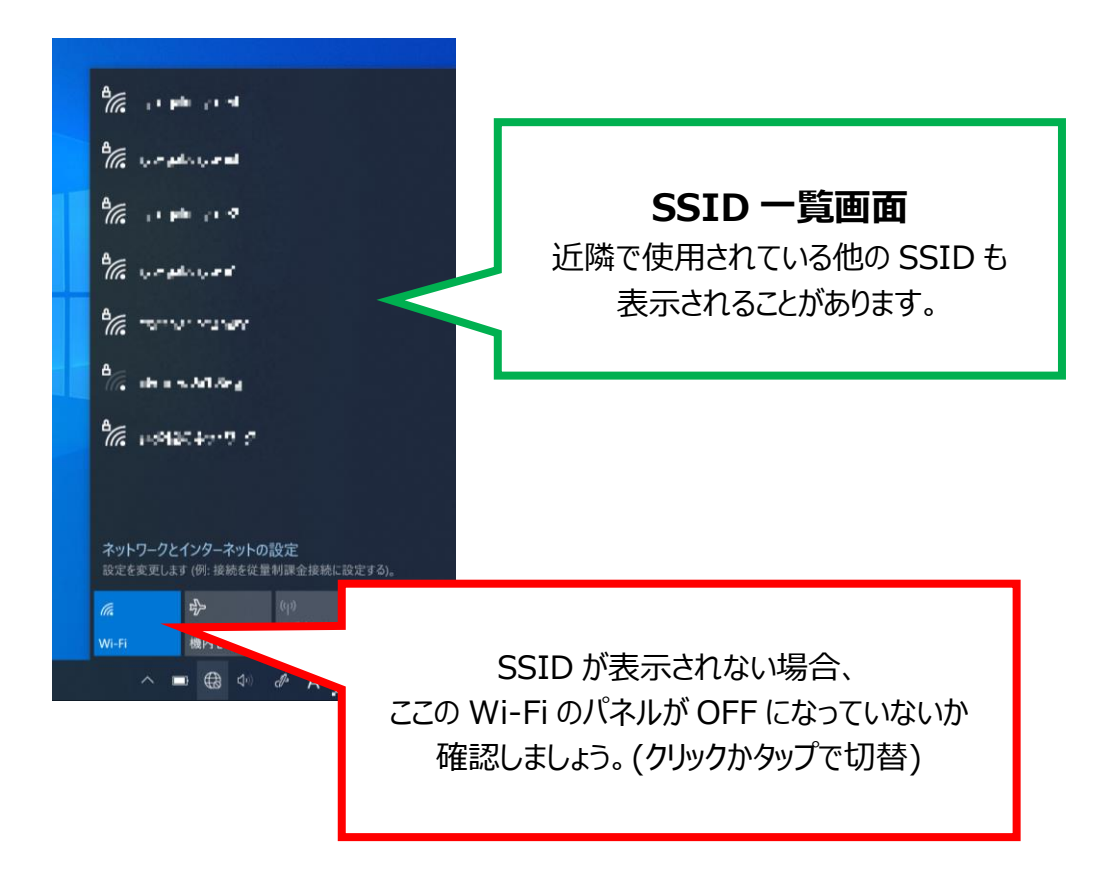

2/4

自宅の SSID が見つかったらクリックかタッチします。

「接続」ボタンが表示されるのでボタンを押すと、ネットワークセキュリティキーの入力を求められます。 ここに先ほどあらかじめ確認しておいた「暗号化キー」を入力していきます。

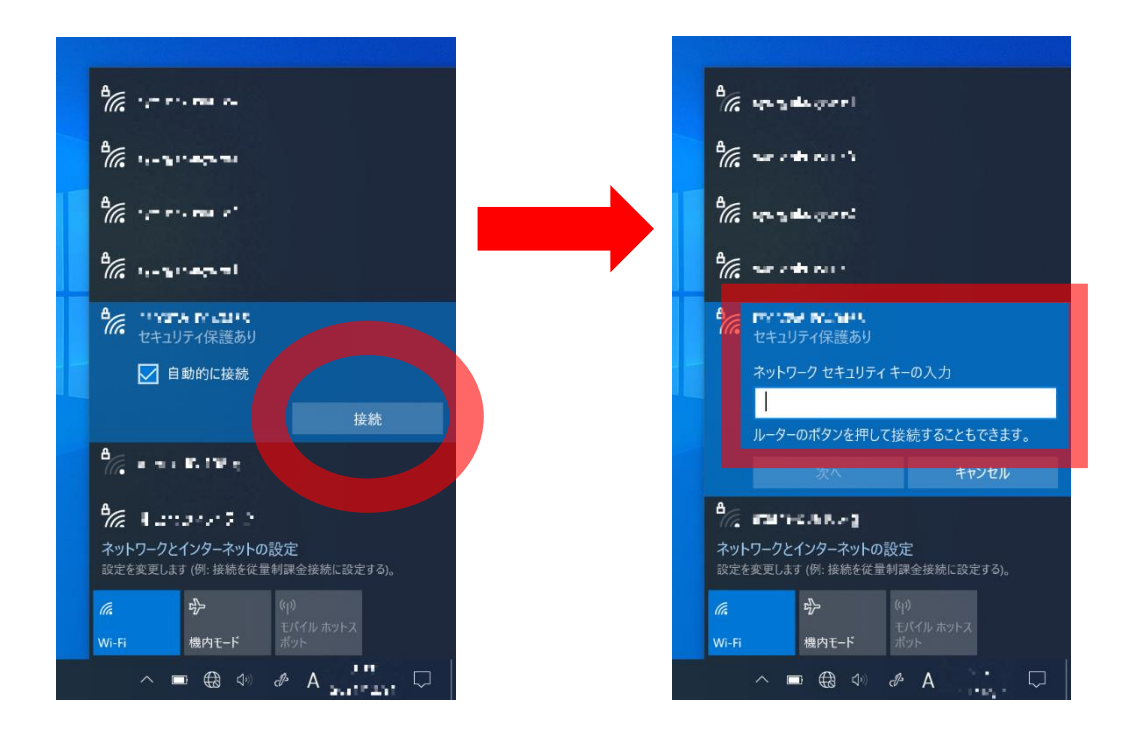

## ※暗号化キー入力の際は、誤字・脱字にご注意ください。 (アルファベットの大文字・小文字、アルファベットと数字の見間違いなど)

入力できたら「次へ」を押します。

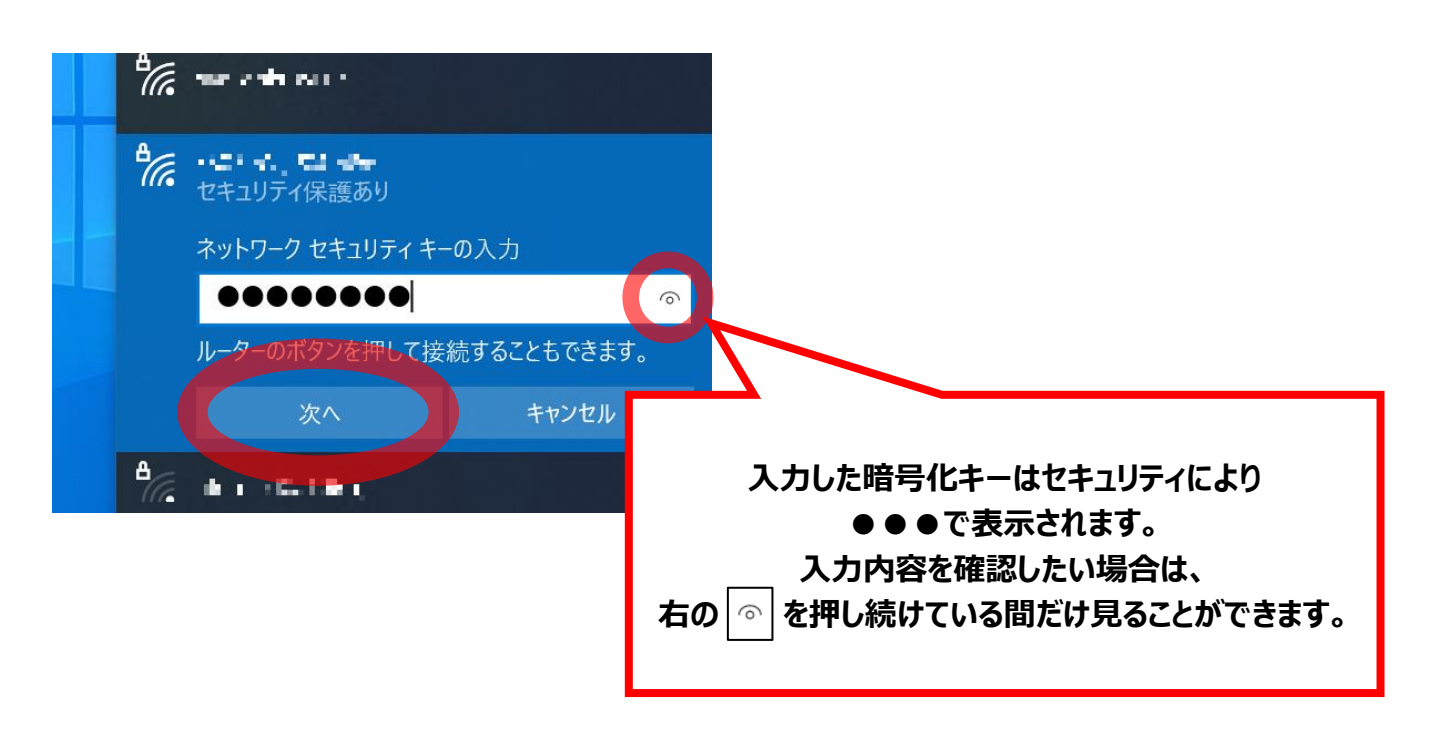

ネットワークの接続を確認する表示に切り替わるので、終わるまで待ちます。

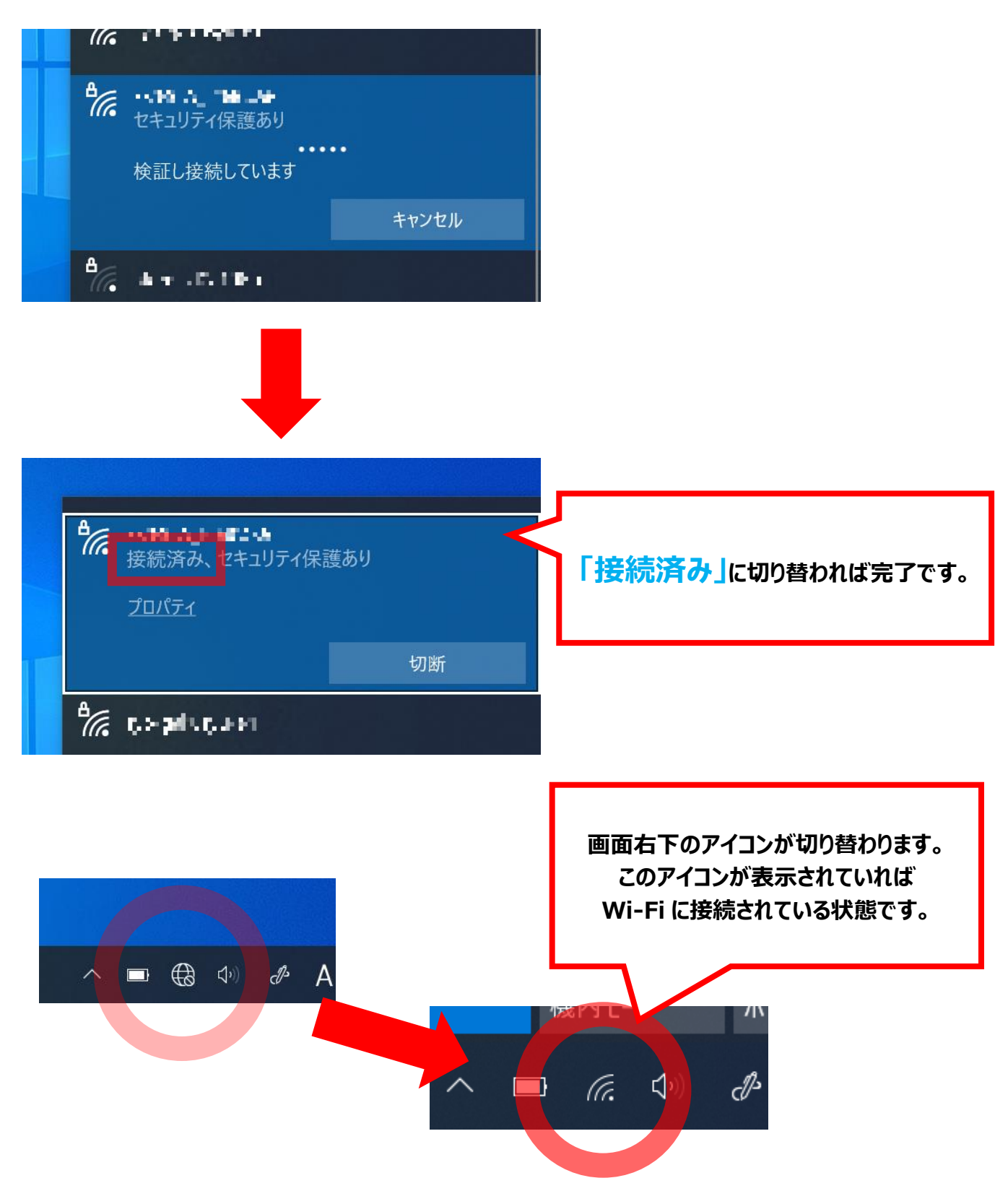